## Change the horizontal reverse & vertical reverse

1. Choose "iris / aperture" to open the main menu, need to press the key for about 5-10 seconds (or use command of "call # 59 preset position" );

2. Choose "camera setup" item and enter the camera module's OSD menu;

3. When you see the camera module's OSD menu, choose the NO.7 item "SPECIAL", and enter its sub-menu;

4. Choose "H-REV" & "V-REV" items, and set their status as "ON";

5. Exit all menu, then check if the camera's image is normal (or you can try to reboot the camera after finish all set, then check the video).

## **Digital zoom function**

1. Choose "iris / aperture" to open the main menu, need to press the key for about 5-10 seconds (or use command of "call # 59 preset position" );

2. Choose "camera setup" item and enter the camera module's OSD menu;

3. When you see the camera module's OSD menu, choose the NO.5 item "FOCUS", and enter its sub-menu;

4. Choose the NO.4 item "D-ZOOM" item, and set its status as "ON", then enter its sub-menu;

5. Choose the NO.1 item of D-ZOOM's sub-menu, and change its value;

6. Exit all menu, then check if the camera's digital zoom function is normal (or you can try to reboot the camera after finish all set, then check the video).

Wendy 19<sup>th</sup>. FEB. 2013